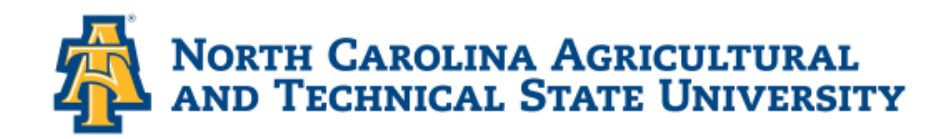

# HOW TO ACCESS CAMPUS VIRTUAL DESKTOP

Catina Lynch CTS – ITS

AggiesAnywhere.ncat.edu

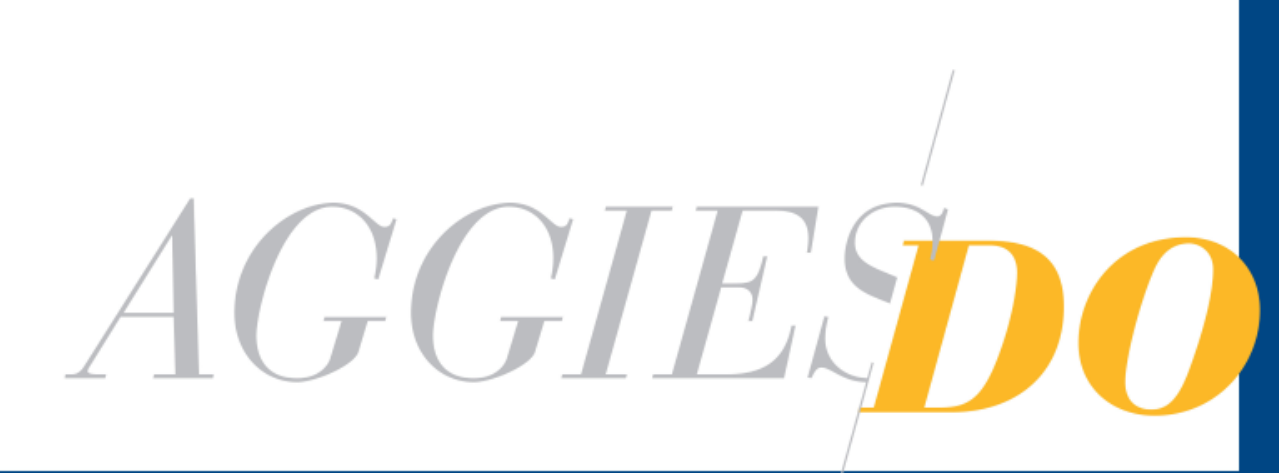

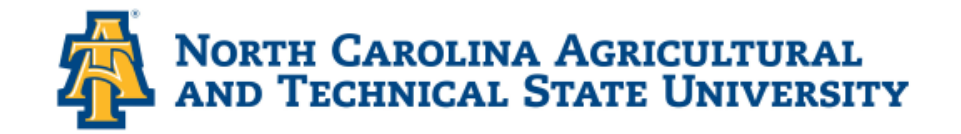

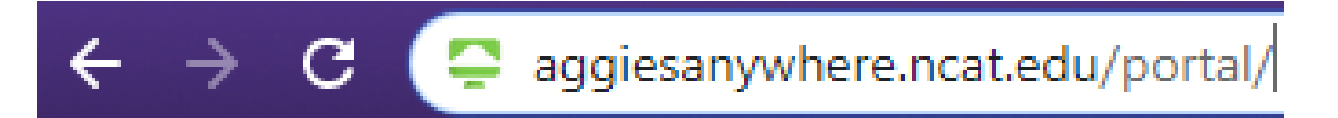

- Open Browser of Choice
  - » Enter aggiesanywhere.ncat.edu

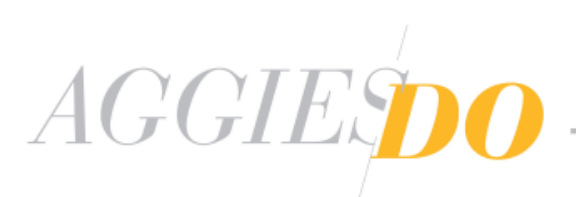

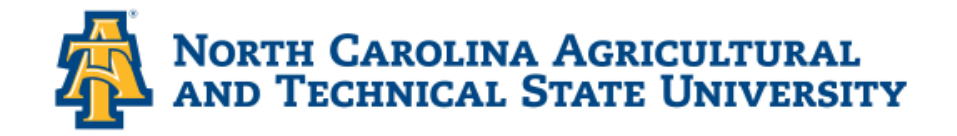

Signing into AggiesAnywhere.ncat.edu

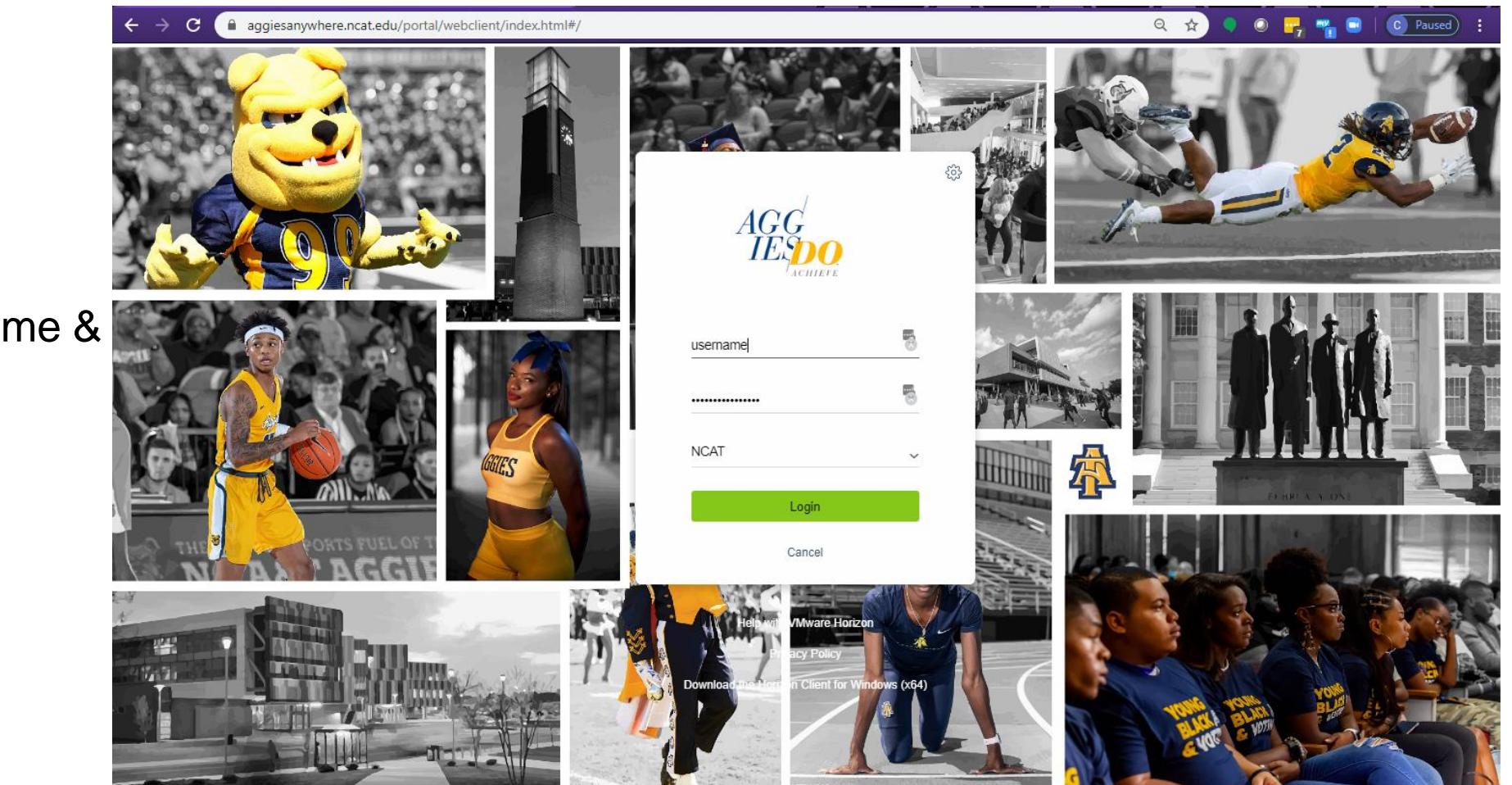

# Sign In

- » Enter your username & password
- » Select Login

username

•••••

NCAT

AGGIEDO

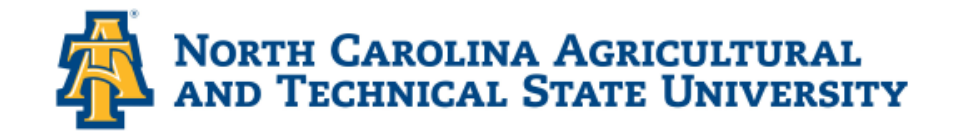

Choose a Desktop

| <ul> <li>✓ VMware Horizon</li> <li>✓ → C</li> <li>Aggiesanywhere.ncat.edu/portal/webclient,</li> </ul> | Vindex 🛧 🔹 💿 🕞 📲 💿 💿 Paused : | Select Distant_Learning<br>Desktop                                                |
|----------------------------------------------------------------------------------------------------|-------------------------------|-----------------------------------------------------------------------------------|
| - Horizon                                                                                              | <b>Ⅲ</b> ☆ ‡ ⑦ G•             | <ul> <li>Sign in with OneID</li> </ul>                                            |
| Q Search                                                                                               |                               | VMware Horizon x + ← → C aggiesanywhere.ncat.edu/portal/webclient/index ☆ ● ● □ × |
| Distant_Lear                                                                                           |                               | Other user                                                                        |
|                                                                                                    |                               | User name<br>Password →<br>Sign in to: NCAT                                       |
| AGGIESDO —                                                                                             |                               | にat.edu                                                                           |

- 4

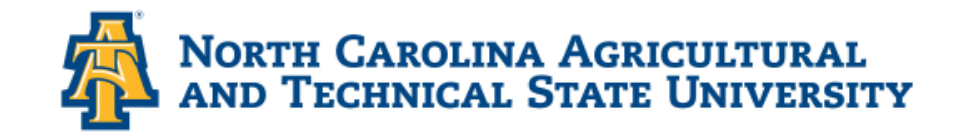

### *How to navigate to Ctrl+Alt+Delete?*

- Select Navigation Tab
  - » The tab is to the left, middle of screen. Highlighted and marked 1.
  - Once you select it, the screen looks like the image to the right.
  - » Select icon, which is the Ctrl+Alt+Del command. It is marked 2 in the image to the right.

AGGIES

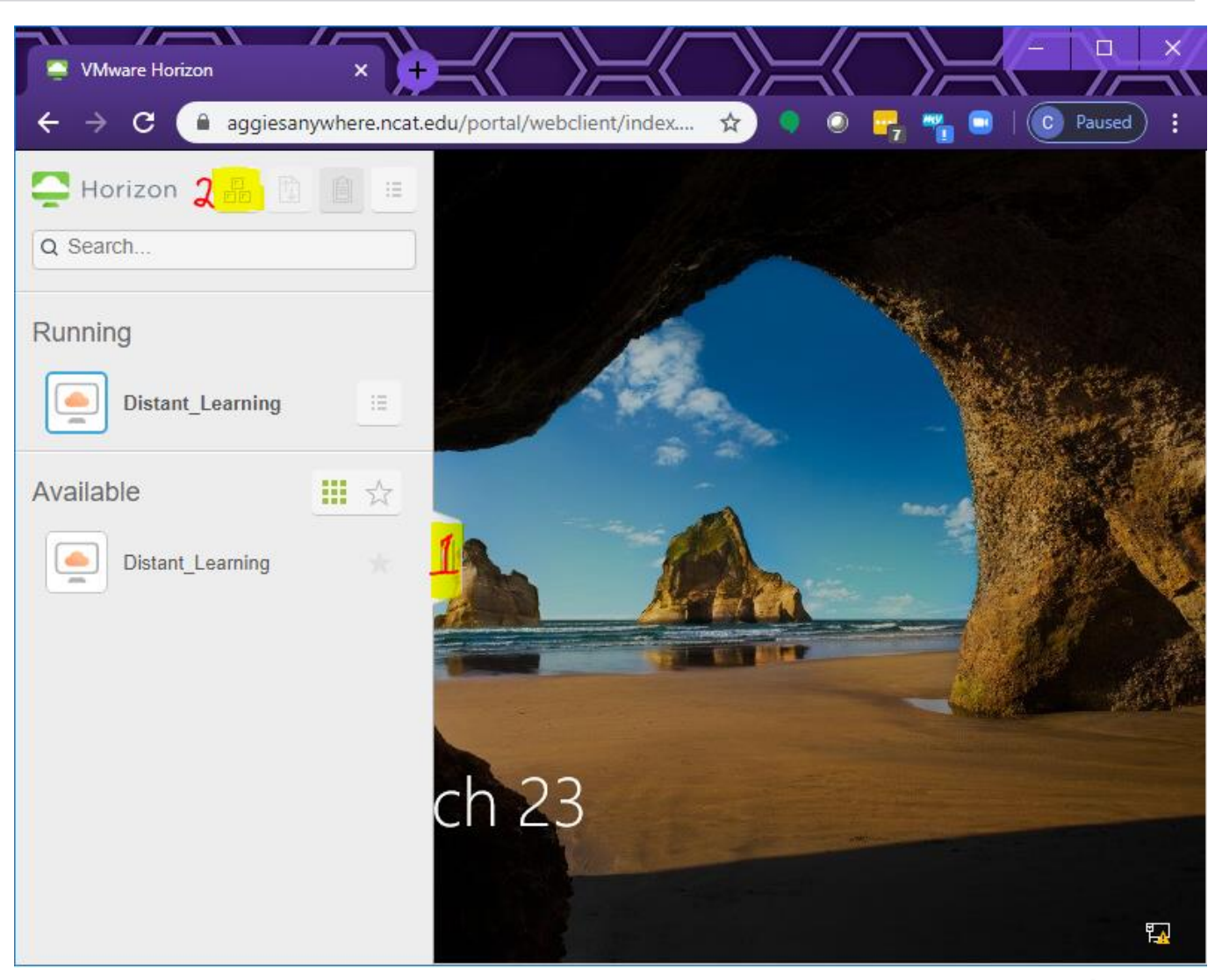

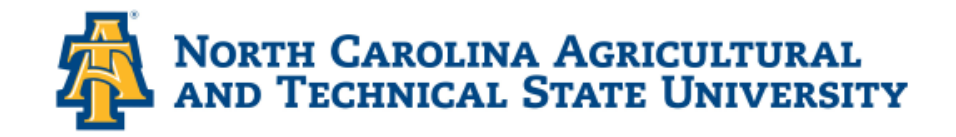

#### You are now ready to work.

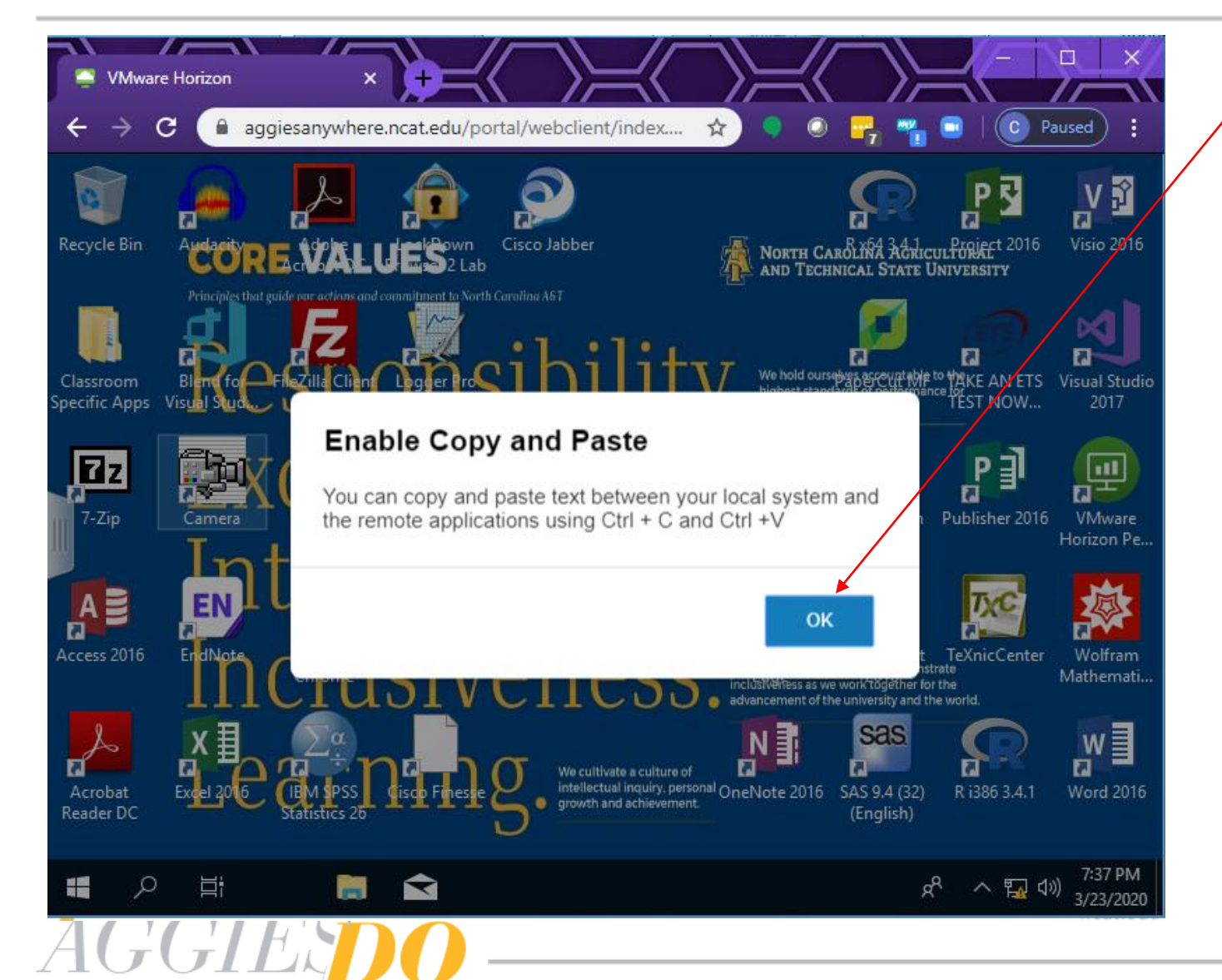

 After logging in select ok on the "Enable Copy and Paste" message.

 When done working, sign out by right-clicking the window start button, select Shut down or sign out. Select Sign out.

|         | Search                                | Sign out  |
|---------|---------------------------------------|-----------|
| 2       | Run                                   | Shut down |
| A<br>Re | Shut down or sign out                 | Restart   |
|         | Desktop                               |           |
|         | · · · · · · · · · · · · · · · · · · · |           |

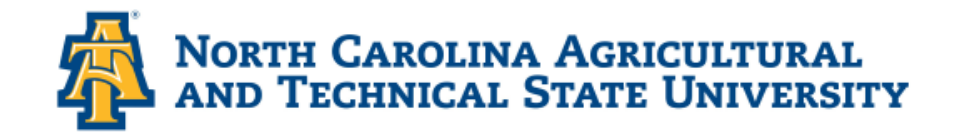

- Navigation Panel
  - Selecting Close to the Disconnected message.
  - » Select the "Open Menu" and "Log out"

## Ctrl+Alt+Del

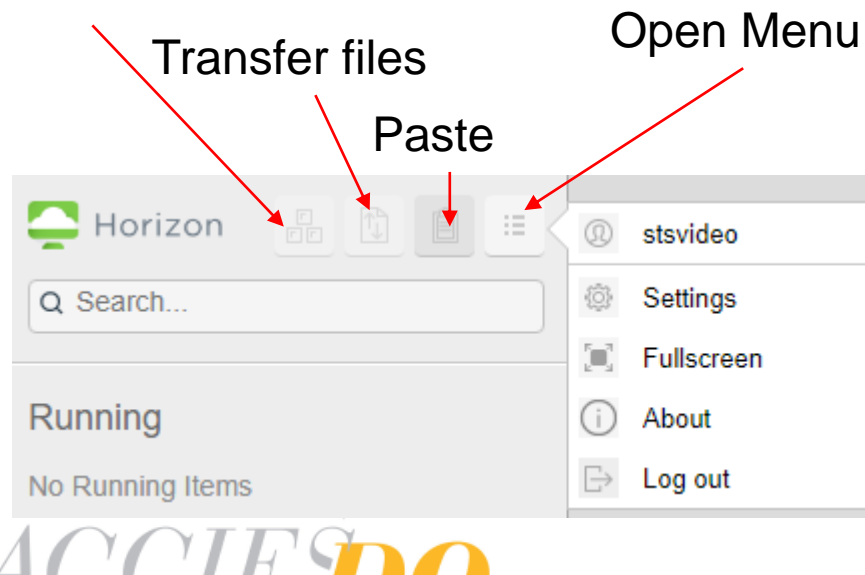

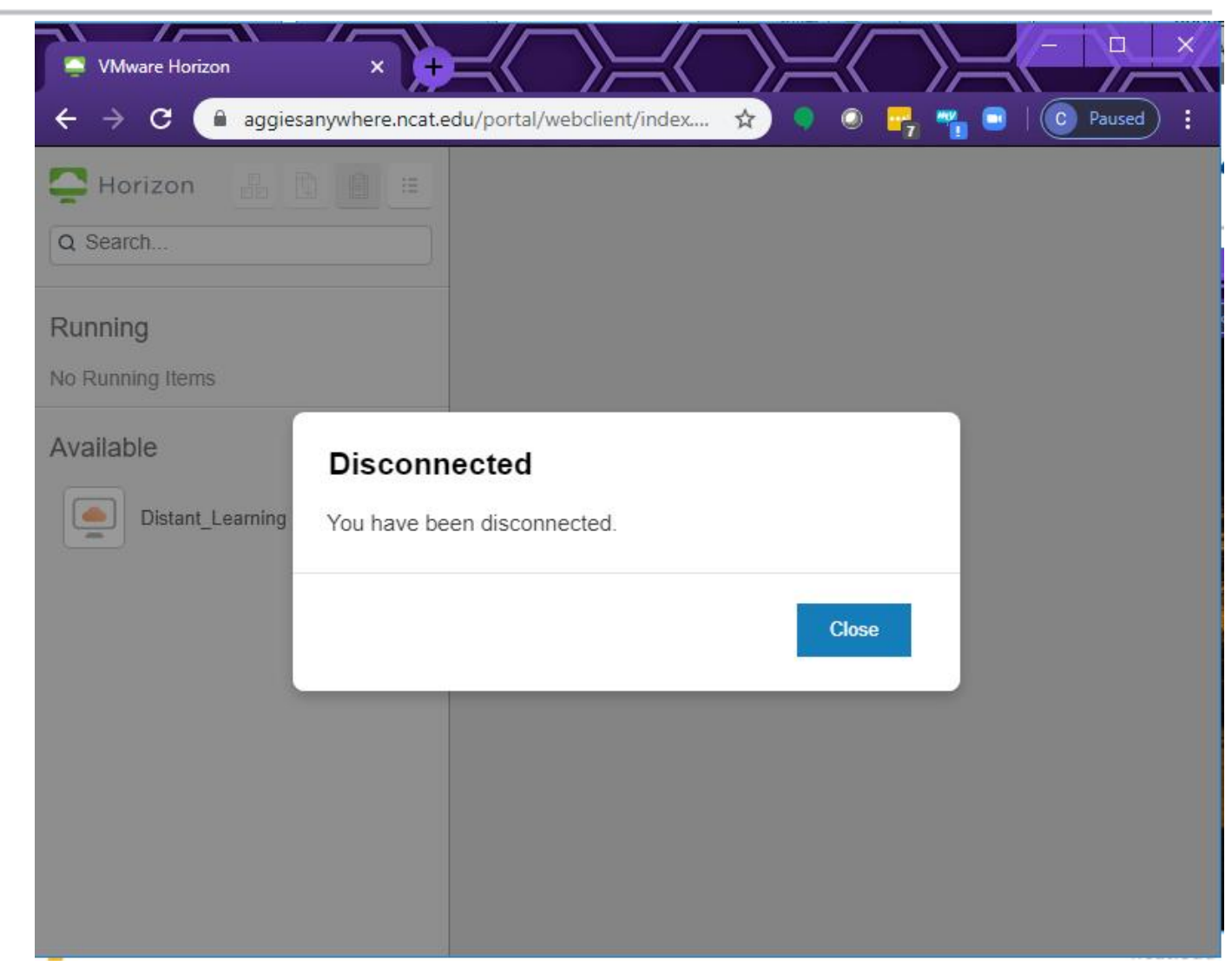

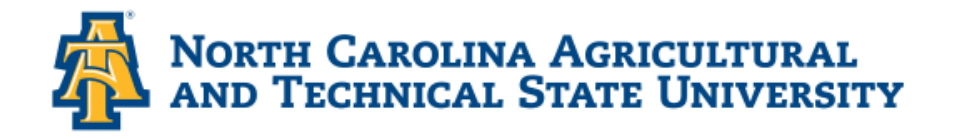

AGGIESO

### Save all work to USB Drive, OneDrive, Google Drive, or some other cloud storage!!!

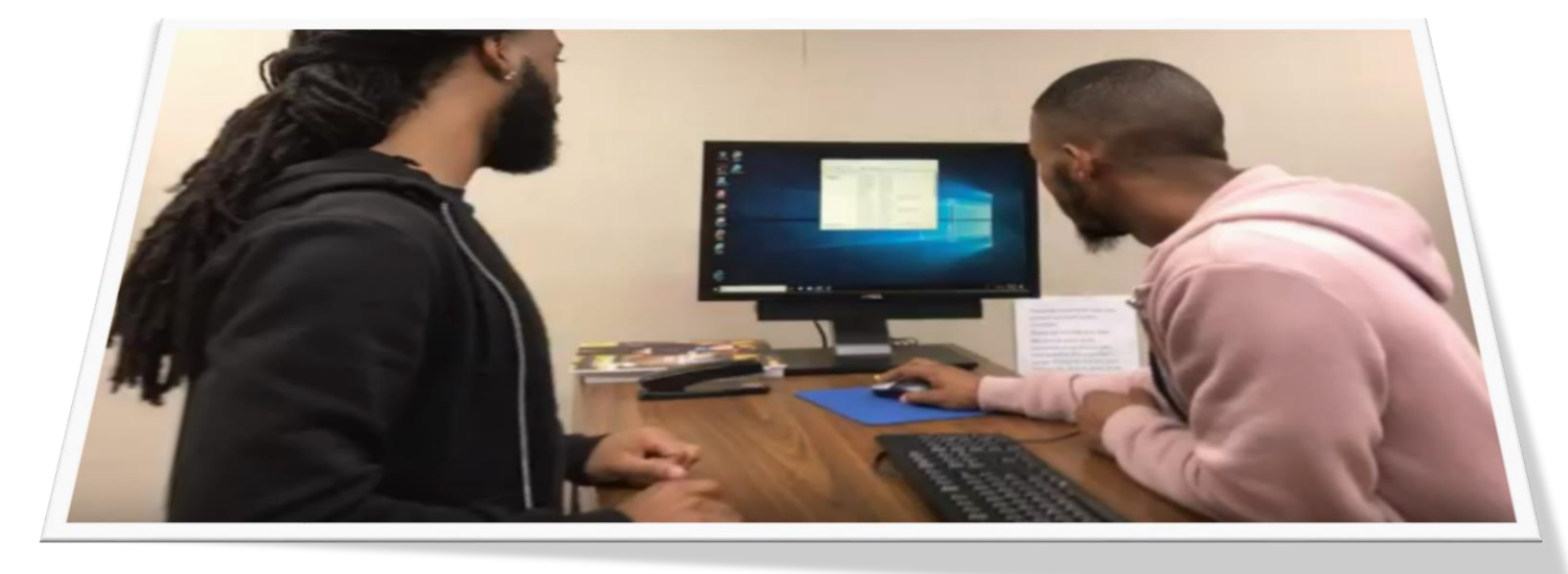

- Contact Client Technology Services
  - » <u>helpdesk@ncat.edu</u>
  - » (336) 334-7195
  - » http://aggiehelp.ncat.edu

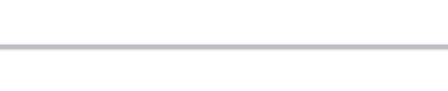

Need Help!!